## **RECONCILING A VENDOR ORDER**

Reconciling a vendor order includes:

- Adjusting item quantities and prices as necessary
- Accounting for non-product changes to an invoice (tax/freight)
- Documenting problems with an order

It's important to reconcile your vendor orders correctly and in a timely fashion so that it doesn't improperly affect your inventory counts or your food cost.

- 1. Start by finding the vendor order in the system. There are two ways to do this:
  - Go to the Purchasing tab and select Recent Vendor Orders
  - Or, on the main dashboard, scroll down to the **Today's Tasks** section of the screen and you will see your tasks that are automated based on your vendor delivery schedules

| Dashboard | Purchasing               | Inventory        |  |  |  |
|-----------|--------------------------|------------------|--|--|--|
|           | Purchasing Overview      |                  |  |  |  |
|           | Create Commissary Order  |                  |  |  |  |
|           | Recent Commissary Orders |                  |  |  |  |
|           | Create Vendor Order      |                  |  |  |  |
|           | Recent Vendor (          | Orders           |  |  |  |
| Mo        | Create Purchas           | e by Invoice sda |  |  |  |
| 08/3      | Recent Purchas           | e by Invoices    |  |  |  |

| Today's Tasks           | 60 Task              | s Overdue 71 Tasks Inco | mplete <u>Task Au</u> | dit Report 🍸 🖨 🛇 🛇 |
|-------------------------|----------------------|-------------------------|-----------------------|--------------------|
| Administration Location | Task Type            | Description             | Due Date              | Actions            |
| Winter Garden           | Vendor Order Receive | PFG ORLANDO             | 08/14/2020            |                    |
| Winter Garden           | Vendor Order Receive | PFG ORLANDO             | 08/18/2020            |                    |

- 2. Once you've found the order, on the *Reconcile* tab, you will see all of the items listed. This is screen you will use to communicate if you received everything as listed on the invoice or not.
  - If this was an electronic invoice, all of the fields will be filled in, otherwise you will have to fill in the quantities and prices.
  - If there is a difference in what was actually received versus what is on the invoice, you will need to adjust either the *Physical Quantity* column

| Purchase Order Nu | mber: VO1118           | Order D             | ate: 08/23/2020 |                 |                  |                      |       |            | Expected Del           | ivery Date: 08/24/20  | 20                                |            |              |                              |
|-------------------|------------------------|---------------------|-----------------|-----------------|------------------|----------------------|-------|------------|------------------------|-----------------------|-----------------------------------|------------|--------------|------------------------------|
| Ve                | ndor : PFG SPRINGFIELD | Reference Num       | ber: 217082320  |                 |                  |                      |       |            | Actual Del             | ivery Date: 08/25/2   | 020                               |            |              | 111                          |
| Vendor Invoice Nu | mber: 1255183          | Invoice D           | ate: 08/25/2020 |                 |                  |                      |       |            | Reco                   | ncile Date: 08/26/20  | 20                                |            |              |                              |
| Vendor Curr       | rency: USD - US Dollar | Currency Conversion | ion: 1          |                 |                  |                      |       |            | Vendor                 | Feedback (0)          |                                   |            |              |                              |
| Reconcile         | Allocate               |                     |                 |                 |                  |                      |       |            |                        |                       |                                   |            |              |                              |
| Actual Deliv      | very Date: 08/25/2020  |                     |                 |                 |                  |                      |       |            |                        |                       | Attach Fi                         | les Labels | Save Reconci | e Close 🛇                    |
| Product #         | Product Name           | Temperature         | Order Quantity  | Unit Price (\$) | Invoice Quantity | Physical<br>Quantity | Unit  | Conversion | Contract<br>Price (\$) | Invoice<br>Price (\$) | Invoice<br>Extended<br>Value (\$) | Tax Value  | Tax Code     | Gross Extended<br>Value (\$) |
| 607725            | APPLE COBBLER          |                     | 1 3/72CT        | 67.0600         | 1.00             | 1.00                 | 372СТ | 72.0000    | 67.0600                | 67.0600               | 67.06                             | 0.00       | N/A 👻        | 67.06                        |
| <u>621207</u>     | POTATOES- MASHED       |                     | 4 6/6LB         | 29.6600         | 4.00             | 4.00                 | 6/6LB | 36.0000    | 29.6600                | 29.6600               | 118.64                            | 0.00       | N/A 👻        | 118.64                       |
|                   |                        |                     |                 |                 |                  | $\smile$             |       |            |                        | Invoice Subtotal:     | 185.70                            | 0.00       |              | 185.70                       |

3. You will need to enter in the tax and freight/shipping charges on the bottom right of the screen:

| Tax:              | <br>*          |        |
|-------------------|----------------|--------|
| Freight/Shipping: | <br>•          |        |
| Misc. 1:          | <br>•          |        |
| Misc. 2:          | <br>•          |        |
|                   | Invoice Total: | 185.70 |
|                   | Invoice Total: | 185.70 |
|                   | Over/Short:    | 0.00   |

4. If there are any issues with any of the items that you received, click on the *Allocate* tab and you can enter the specific issue for each item that was received on this page:

| Reconcile Allocate |                        |                |                 |                  |                   |                     |                         |   |  |  |
|--------------------|------------------------|----------------|-----------------|------------------|-------------------|---------------------|-------------------------|---|--|--|
| Actual De          | elivery Date: 08/25/20 |                |                 | 0                |                   |                     |                         |   |  |  |
| Product #          | Product Name           | Order Quantity | Unit Price (\$) | Invoice Quantity | Physical Quantity | Storage<br>Location | Qualitative<br>Judgment |   |  |  |
| 607725             | APPLE COBBLER          | 1.00           | 67.06           | 1.00             | 1.00              | Walk-In Freezer 🔍   |                         | - |  |  |
| 621207             | POTATOES- MASHED       | 4.00           | 29.66           | 4.00             | 4.00              | Walk-In Cooler 🛛 👻  |                         | - |  |  |

- 5. Once this is complete, click back to the *Reconcile* tab. There are a few other options on this page before you complete reconciling the invoice:
  - If you click on the *Labels* tab on the top right, you can print labels with barcodes to place on each of the products
- Attach Files Labels Save Reconcile Close
- The *Attach File* tab allows you to attach a scanned copy of the paper invoice if you would like
- 6. Once completed, select *Reconcile* to complete the process of reconciling your vendor order